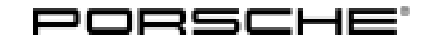

**Technical Information** 

Service 124/14 ENU WE86

9

### WE86 - PCM With XM Radio: Performing Software Update (Workshop Campaign)

| Important:            | <b>CRITICAL WARNING</b> - THIS CAMPAIGN INCLUDES STEPS WHERE SEVERAL CONTROL UNITS IN<br>THE VEHICLE WILL BE PROGRAMMED WITH THE PIWIS TESTER. IT IS CRITICAL THAT THE VEHICLE<br>VOLTAGE BE BETWEEN 13.5 VOLTS AND 14.5 VOLTS DURING THIS PROGRAMMING. OTHERWISE, THE<br>PROGRAMMING COULD FAIL RESULTING IN DAMAGED CONTROL UNITS. CONTROL UNITS DAMAGED BY<br>INADEQUATE VOLTAGE WILL NOT BE COVERED UNDER WARRANTY. THE TECHNICIAN MUST VERIFY THE<br>ACTUAL VEHICLE VOLTAGE IN THE INSTRUMENT CLUSTER OR IN THE PIWIS TESTER BEFORE STARTING<br>THE CAMPAIGN AND ALSO DOCUMENT THE ACTUAL VOLTAGE ON THE REPAIR ORDER. IT IS ALSO<br>ADVISABLE TO MONITOR THE VEHICLE VOLTAGE DURING THE PROGRAMMING VIA THE INSTRUMENT<br>CLUSTER. PLEASE REFER TO EQUIPMENT INFORMATION EQ-1105 FOR A LIST OF SUITABLE BATTERY<br>CHARGERS/POWER SUPPLIES WHICH SHOULD BE USED TO MAINTAIN VEHICLE VOLTAGE.                                                                                                    |  |  |  |  |  |  |  |
|-----------------------|----------------------------------------------------------------------------------------------------|--|--|--|--|--|--|--|
| Model Year:           | 2015                                                                                                    |  |  |  |  |  |  |  |
| Model Line:           | Boxster/Cayman (981)                                                                                                    |  |  |  |  |  |  |  |
| Country/Mark-<br>et:  | USA (C02)                                                                                                    |  |  |  |  |  |  |  |
| Equipment:            | <ul> <li>SAT radio reception XM (I-no. 686)</li> <li>HD and SAT radio reception (I-no. 690)</li> </ul>                                                                                                    |  |  |  |  |  |  |  |
| Concerns:             | Porsche Communication Management (PCM) 3.1                                                                                                    |  |  |  |  |  |  |  |
| Information:          | This is to inform you of a voluntary Workshop Campaign on the above-mentioned vehicles. In the event of faulty transmission of XM data by the satellite radio operator, there is a possibility that significantly more data than usual will be sent at times.                                                                                                    |  |  |  |  |  |  |  |
|                       | As a result, the amount of data sent can no longer be processed by PCM and cyclical restarts of the PCM system can then occur continuously.                                                                                                    |  |  |  |  |  |  |  |
| Action<br>Required:   | Update PCM software in order to make the system more robust and resistant to faulty transmission of XM data and prevent malfunctions in the PCM system resulting from this.  Information It takes approx. 20 - 40 minutes in total to update PCM 3.1, depending on vehicle type and organized to the provide the provided to update PCM 3.1, depending on vehicle type and organized to update PCM 3.1, depending on vehicle type and organized to update provided to update provided |  |  |  |  |  |  |  |
| Affected<br>Vehicles: | The VIN(s) can be checked by using PIWIS Vehicle Information link to verify if the campaign affects the vehicle. This campaign is scope specific to the VIN! Failure to verify in PIWIS may result in an improper repair. This campaign affects 104 vehicles in North America.                                                                                                    |  |  |  |  |  |  |  |

**AfterSales** 

Tools:

- PCM 3.1 Update CD 05/2014 (WKD 95280015)\*
- Battery Charger/Power Supply Suitable for AGM Type batteries, recommended current rating of 70A fixed voltage 13.5V to 14.5V. Refer to Equipment Information EQ-1105.

# \*The Update CD is required **once for each Porsche Dealer** and is usually **already available** in the **Porsche Dealership.**

Only order the Update CD if it is not already available.

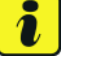

### Information

If cyclical restarts of the PCM system have already occurred as a result of faulty transmission of data by the satellite radio operator, the data must first be deleted before starting the PCM update. To do this, the following requirements must be met ...

Requirements:

- File: Dbase\_Reset.zip -- AVAILABLE ON PPN: https://ppn.porsche.com/portal/docs/DOC-65356
- USB stick or blank CD-R
- PIWIS Tester II

Procedure: /

- 1. Ensure the USB drive has no data on it.
- 2. Extract the zip file: DBase\_Reset.zip

**3.** Open the new folder and copy the contents from the folder directly to the USB drive. The USB drive should now have several files and a folder on it:

HEADUNIT — File folder

HBUPDATE.DEF — DEF file

pcm\_update.disc — DISC file

PCM31LOW400.def — DEF file

PCM31RDW200.def — DEF file

PCM31RDW300.def — DEF file

PCM31RDW400. def - DEF file

- 4. Enable the Developer Menu via the PIWIS Tester II:
- > Select PCM >> Drive links checks >> Developer Menu
- > Specify a time period (e.g. 1 day)
- > Save with [F8]
- > Exit the diagnostic application and disconnect the tester
- 5. Insert the USB drive into the vehicle's multimedia interface
- 6. On the PCM, select [Source] and [Map] simultaneously
- 7. Scroll down the list and select [01 Start USB Software Update]
- **8.** Confirm the update selection
- 9. Allow the update to run normally This takes approximately 30 seconds

**Note:** If the vehicle is not equipped with a Multimedia Interface, the files can be copied to a CD-R instead of USB. The CD-R can be run in the PCM.

Labor: 9110 2599: Programming PCM display and operator control unit; Labor time 20 TU

| Technical Information | Service                    | 9 |
|-----------------------|----------------------------|---|
|                       | 124/14 <sub>ENU</sub> WE86 |   |

### NOTICE

Abnormal termination of PCM software update in the event of low-voltage.

- Increased current draw during the software update can cause a drop in voltage, which can result in the abnormal termination of the software update and malfunctions in the PCM system.
- ⇒ Before commencing work, connect a suitable battery charger or power supply, suitable for AGM type batteries, recommended current rating of 70A fixed voltage 13.5V to 14.5V.

Work See Attachment "A". Procedure:

Claim See Attachment "B". Submission:

#### Attachment "A": Work Procedure

- 1 Connect a battery charger or power supply, suitable for AGM type batteries, recommended current rating of 70A fixed voltage 13.5V to 14.5V.
- 2 Then **unplug** any **devices connected to the media interface** or any removable data storage media (e.g. USB stick, hard drive, etc.).
- 3 Switch on the ignition using the **original driver's key**.
- 4 Switch on PCM 3.1.
- 5 If there is a **CD** in the PCM 3.1 system, **remove it**. For devices with a CD/DVD autochanger, remove all CDs from the autochanger.
- 6 Insert PCM 3.1 Update CD 05/2014 (WKD 95280015) in the CD slot.

For devices with a **CD/DVD autochanger**, **press the Eject button** to do this. In the CD/DVD autochanger menu that appears, **select an empty magazine compartment** (e.g. compartment 1) and **insert** the PCM 3.1 Update CD 05/2014 in the CD slot.

# i

### Information

The message "Medium cannot be played" may be displayed briefly after you insert the Update CD. It can take up to 3 minutes to load the Update CD, depending on the PCM 3.1 software version. The update then starts automatically. The message "Loading update" and a progress bar are then displayed.

7 Acknowledge the message "Avoid interrupting the update process. Interrupting the update can result in malfunctions in the PCM system".

# *i* Information

If the software update is interrupted or if **error messages** are displayed (e.g. as a result of read errors, a scratched CD, etc.), the update must be **repeated**.

8 Select 'Yes' to confirm the "Perform update?" query.

A progress bar appears showing how the update process is progressing. The PCM 3.1 system is restarted. Several modules will be updated during the update process.

The total time required for the PCM update is approx. 20 - 40 minutes, depending on vehicle type and equipment.

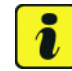

### Information

When the update process is complete and the PCM system has been reset, it can take up to 30 seconds for the message confirming the successful completion of the update process to be displayed.

9 When the update process is complete, confirm the message "System updated successfully".

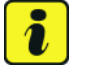

### Information

The PCM 3.1 Update CD 05/2014 will be ejected automatically from the CD slot when the update is complete.

- 10 Then remove PCM 3.1 Update CD 05/2014 from the CD slot.
- 11 Re-insert any CDs you removed from the device and plug the devices you unplugged back into the media interface.
- 12 Switch off the battery charger and disconnect it from the vehicle.
- 13 On vehicles with Porsche "Entry & Drive", replace the original driver's key in the ignition lock with the control unit again.
- 14 Enter the workshop campaign in the Warranty and Maintenance booklet.

#### Attachment "B": Claim Submission - Workshop Campaign WE86

Warranty claims should be submitted via WWS/PQIS.

Open campaigns may be checked by using either the PIWIS Vehicle Information system or through PQIS Job Creation.

Labor, parts, and sublet will be automatically inserted when Technician is selected in WWS/PQIS. If necessary, the required part numbers will need to be manually entered into warranty system by the dealer administrator.

## **Technical Information**

Labor time: 13 TU

#### Working time:

Performing PCM update Includes: Connecting and disconnecting battery charger

 $\Rightarrow$  Damage code WE86 066 000 1

Important Notice: Technical Bulletins issued by Porsche Cars North America, Inc. are intended only for use by professional automotive technicians who have attended Porsche service training courses. They are written to inform those technicians of conditions that may occur on some Porsche vehicles, or to provide information that could assist in the proper servicing of a vehicle. Porsche special tools may be necessary in order to perform certain operations identified in these bulletins. Use of tools and procedures other than those Porsche recommends in these bulletins may be detrimental to the safe operation of your vehicle, and may endanger the people working on it. Properly trained Porsche technicians have the equipment, tools, safety instructions, and know-how to do the job properly and safely. If a particular condition is described, do not assume that the bulletin applies to your vehicle, or that your vehicle will have that condition. See your authorized Porsche Dealer for the lates information about whether a particular technical bulletin applies to your vehicle. Part numbers listed in these bulletins are for reference only. Always check with your authorized Porsche dealer to verify the current and correct part numbers. The work procedures updated electronically in the Porsche PIWIS diagnostic and testing device take precedence and, in the event of a discrepancy, the work procedures in the PIWIS Tester are the ones that must be followed.

| Dealership | Service Manager | <br>Shop Foreman    | <br>Service Technician | <br> | <br> |
|------------|-----------------|---------------------|------------------------|------|------|
| Routing    | Asst. Manager   | <br>Warranty Admin. | <br>Service Technician | <br> | <br> |

Dr. Ing. h.c. F. Porsche AG is the owner of numerous trademarks, both registered and unregistered, including without limitation the Porsche Crest®, Porsche®, Boxster®, Carrera®, Cayenne®, Cayman®, Macan®, Panamera®, Speedster®, Spyder®, 918 Spyder®, Tiptronic®, VarioCam®, PCM®, PDK®, 911®, RS®, 4S®, FOUR, UNCOMPROMISED®, and the model numbers and the distinctive shapes of the Porsche automobiles such as, the federally registered 911 and Boxster automobiles. The third party trademarks contained herein are the properties of their respective owners. Porsche Cars North America, Inc. believes the specifications to be correct at the time of printing. Specifications, performance standards, standard equipment, options, and other elements shown are subject to change without notice. Some options may be unavailable when a car is built. Some vehicles may be shown with non-U.S. equipment. The information contained herein is for internal authorized Porsche dealer use only and cannot be copied or distributed. Porsche recommends seat belt usage and observance of traffic laws at all times.

2015© Porsche Cars North America, Inc.

**AfterSales**